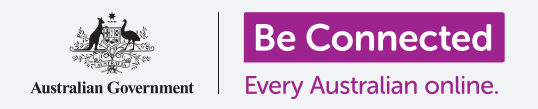

#### Scopri come accedere alle impostazioni generali in modo rapido e semplice.

Il **Centro di controllo** del tuo iPhone ti consente di accedere rapidamente alle impostazioni utili. Puoi usarlo per regolare la modalità audio e la luminosità dello schermo del telefono e accedere rapidamente alle funzioni Wi-Fi, dati cellulare, fotocamera e torcia.

#### Di cosa avrai bisogno

Prima di iniziare, controlla che il telefono sia completamente carico e che mostri la schermata **Home**. Inoltre, il software del sistema operativo dovrebbe essere del tutto aggiornato.

### Primi passi

Il **Centro di controllo** mette insieme molte delle funzioni comunemente utilizzate dal tuo iPhone in un unico posto, in modo che tu non debba cercarle in elenchi e menù.

Puoi aprire il **Centro di controllo** in qualsiasi momento, sia che tu stia utilizzando un'app, stia facendo una chiamata telefonica o stia visitando un sito web.

- 1. A seconda del modello di iPhone, puoi scorrere il dito verso l'alto dalla parte inferiore dello schermo o verso il basso dalla parte superiore. Dovresti iniziare a scorrere il dito dal bordo, che è l'area nera o bianca che circonda lo schermo. In questa guida, scorreremo verso l'alto dalla parte inferiore dello schermo.
- **2.** Scorri verso l'alto dalla parte inferiore dello schermo per aprire il **Centro di controllo**.
- **3.** Per chiudere il **Centro di controllo**, scorri verso il basso da qualsiasi punto dello schermo.

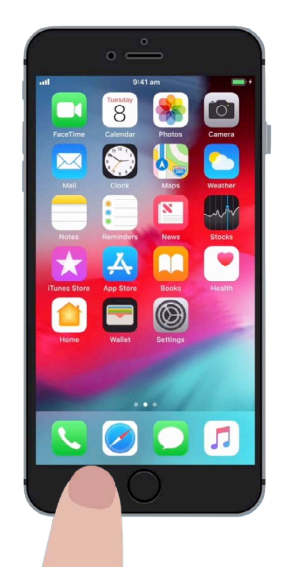

Per aprire il Centro di controllo, inizia a scorrere con il dito dal bordo del telefono

#### Regolazione della luminosità dello schermo e del volume

Il **Centro di controllo** mostra le icone di varie impostazioni e funzioni. Potrebbe sembrare un po' diverso sul tuo iPhone, ma non preoccuparti: sarai comunque in grado di seguirlo.

Due delle prime cose che noterai nel **Centro di controllo** sono i cursori grandi. Uno controlla la luminosità dello schermo e l'altro controlla il volume.

Per cambiare la **luminosità dello schermo** del tuo iPhone, puoi usare il cursore con l'icona del sole.

- Posiziona il dito sulla parte bianca del cursore e fallo scorrere verso il basso per abbassare la luminosità dello schermo. Questo è un modo pratico per risparmiare batteria.
- 2. Scorri il dito verso l'alto per aumentare la luminosità, facendo così lo schermo può essere più facile da leggere in pieno sole.
- **3.** Quando sei soddisfatto del livello di luminosità, impostalo togliendo il dito dal cursore.

Per regolare il **volume** della musica e del video riprodotti sul tuo iPhone, puoi utilizzare il cursore con l'icona dell'altoparlante.

- 1. Posiziona il dito nella sezione bianca e fallo scorrere verso l'alto per aumentare il volume e verso il basso per ridurlo.
- 2. Facendo scorrere il cursore fino in fondo viene disattivato l'audio e ciò può essere utile quando non vuoi essere disturbato dalle chiamate o dagli avvisi dei messaggi.
- **3.** Quando trovi il volume che ti va bene, impostalo togliendo il dito dal cursore.

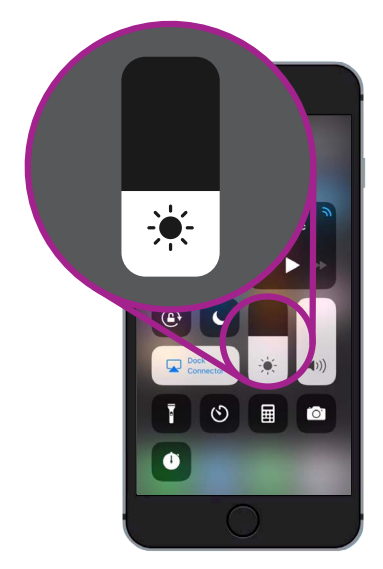

Usa questo cursore per regolare la luminosità dello schermo

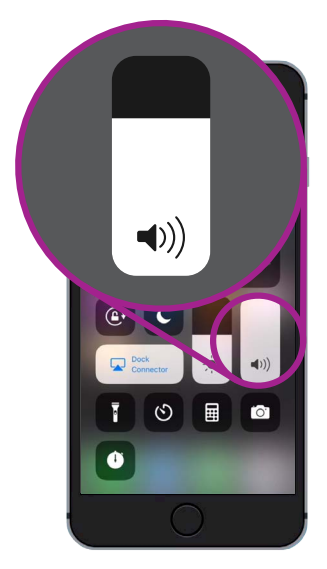

Usa questo cursore per controllare il volume

La disattivazione dell'audio può essere utile quando non vuoi essere disturbato dalle chiamate o dagli avvisi dei messaggi.

#### Controllo delle connessioni wireless

Puoi controllare varie impostazioni sul tuo iPhone premendo le icone nel **Centro di controllo**. Quando le icone sono spente, appariranno bianche. Diamo un'occhiata ad alcune delle impostazioni più utili.

L'icona **Wi-Fi** consente al tuo iPhone di connettersi a Internet tramite la tua rete Wi-Fi domestica o una rete Wi-Fi pubblica gratuita.

- **1.** Premi l'icona per attivare o disattivare la **Wi-Fi**.
- **2.** Premi e tieni premuta l'icona per vedere il nome della rete a cui sei connesso.
- **3.** Premi in qualsiasi altro punto dello schermo per tornare al **Centro di controllo**.

Quando sei fuori dal raggio di portata della Wi-Fi di casa tua, attivando l'icona **Dati cellulare** consenti all'iPhone di poter accedere a Internet tramite la rete cellulare, in modo che tu possa essere sempre connesso. Premi l'icona per attivare o disattivare i dati cellulare.

L'icona della **modalità Uso in aereo** disattiva l'accesso alla **Wi-Fi** e ai **Dati cellulare**, quindi l'iPhone non può fare o ricevere chiamate e messaggi di testo né accedere a Internet.

- **1.** La modalità Uso in aereo è solitamente disattivata. Premi l'icona per attivarla. Alcune delle icone visibili in questa parte del Centro di controllo diventeranno bianche per mostrare che queste funzioni sono state disattivate.
- Premi l'icona per disattivare la modalità Uso in aereo. La Wi-Fi e i Dati cellulare si riaccenderanno.

Di solito, dovrai attivare la **modalità Uso in aereo** durante un volo, poco prima del decollo o dell'atterraggio. Ma può anche essere un modo pratico per disconnettersi da Internet, ad esempio quando desideri utilizzare il tuo iPhone semplicemente come fotocamera.

Di solito, se hai configurato l'iPhone per effettuare chiamate in vivavoce attraverso gli altoparlanti dell'auto, l'icona **Bluetooth** mostra se la funzione è attivata o disattivata.

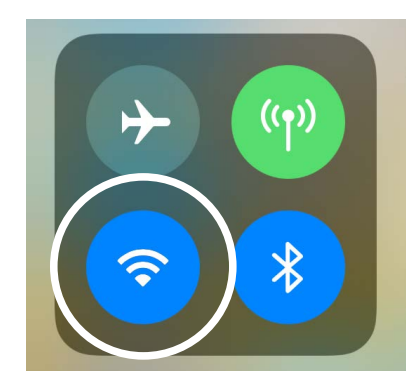

Questa icona mostra che sei connesso a una rete Wi-Fi

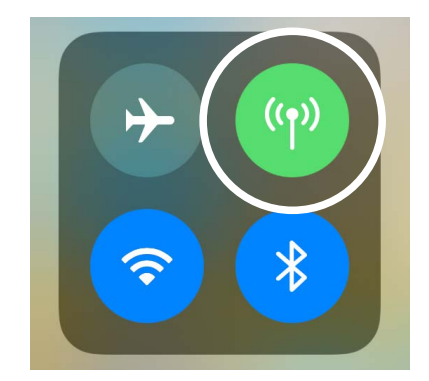

Questa icona indica che l'iPhone è connesso a Internet tramite una rete cellulare

#### Utilizzo dell'iPhone come torcia

La funzione torcia è molto utile. Accende il flash LED della fotocamera del tuo telefono per utilizzarlo come luce molto intensa. Significa che, finché hai il telefono, non ti troverai mai al buio.

- **1.** Premi l'icona **Torcia** per accendere la torcia.
- 2. Per regolare la luminosità della torcia, premi e tieni premuta l'icona della torcia finché non appare un cursore.
- **3.** Scorri il dito verso l'alto per rendere la torcia più luminosa e verso il basso per diminuire la luminosità. Poi premi ovunque al di fuori della barra per tornare al **Centro di controllo**.
- **4.** Premi di nuovo l'icona per spegnere la torcia. Non dimenticarti di farlo, altrimenti la torcia ti scaricherà rapidamente la batteria.

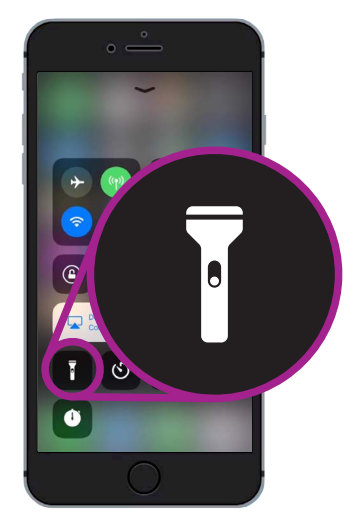

L'icona della torcia trasforma il tuo iPhone in una luce

#### Utilizzo della scorciatoia per la fotocamera

Puoi usare il **Centro di controllo** per accedere rapidamente alla fotocamera del tuo iPhone. È utile per catturare quei momenti inaspettati. Quando vuoi aprire direttamente l'app della fotocamera, premi semplicemente l'icona della fotocamera.

# Preparazione alla personalizzazione del Centro di controllo

Puoi cambiare quali controlli vengono visualizzati nel **Centro di controllo** per renderlo adatto a te. Potresti voler rimuovere alcune funzionalità che non usi e aggiungerne altre. Per farlo, dobbiamo prima aprire l'app **Impostazioni**.

- Premi il tasto Home per visualizzare la schermata Home, poi premi l'app Impostazioni per aprire il menù delle impostazioni.
- **2.** Nel menù **Impostazioni**, scorri verso il basso fino a visualizzare **Centro di controllo**, e poi premilo.
- **3.** Per aggiungere o rimuovere funzionalità dal **Centro di controllo**, premi **Personalizza controlli**.

- **4.** Nella schermata **Personalizza controlli**, vengono elencate per prime le funzioni già presenti nel **Centro di controllo**. Per rimuovere una funzione, premi il pallino rosso accanto al suo nome.
- Scorri verso il basso per visualizzare un elenco di funzionalità extra che puoi aggiungere al Centro di controllo. Ora aggiungeremo una funzione chiamata Lente di ingrandimento.

# Aggiunta della funzione Lente di ingrandimento

La **Lente di ingrandimento** ti consente di utilizzare la fotocamera del tuo iPhone come lente di ingrandimento e di visualizzare il testo ingrandito sullo schermo del tuo iPhone. È utile in alcuni casi, come ad esempio leggere i caratteri minuti su una banconota. Ora dovresti essere pronto ad aggiungerla al **Centro di controllo**.

- Premi il pallino verde accanto a Lente di ingrandimento per aggiungerla. L'icona scomparirà dall'elenco, ma non preoccuparti. Non è andata lontano!
- Scorri fino alla parte superiore della schermata
  Personalizza. La Lente di ingrandimento si trova ora nella lista delle funzionalità incluse nel tuo Centro di controllo.
- **3.** Per controllare, scorri verso l'alto dalla parte inferiore dello schermo per aprire il **Centro di controllo**. Vedrai che l'icona è stata aggiunta ora alle impostazioni: ti basta premerla per provarla!

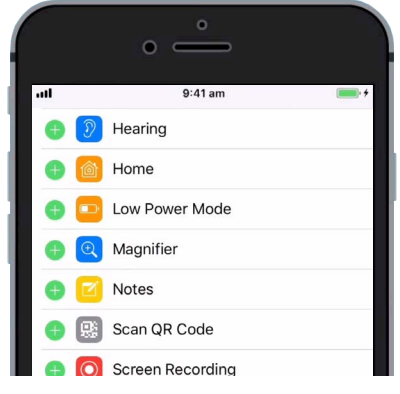

Quando tocchi il pallino verde, la Lente di ingrandimento verrà aggiunta al Centro di controllo